## How to create an Education Goal

(other than CCAF)

Education Office 1195 Cannon Ave. Seymour Johnson AFB 919-722-5800 4fss.fsde@us.af.mil

FEB 2023

## Things to know before you begin:

What education goal you are working towards?

Example: Associate degree, Bachelor degree, Master degree

What school you will be attending?

What degree program you will be working towards?

Example: Biology, Occupational Health & Safety, Human Resource Management, Cybersecurity

Do you have a degree plan ready to upload in AFVEC? Contact your school for a degree plan.

How many credits are required for the degree? How many have you already completed?

Does the school award quarter or semester hour credit?

- 1. Log in to the AF Virtual Education Center (AFVEC) via AF Portal, Career & Training or https://afvec.us.af.mil/afvec/public/welcome.
- 2. Once logged in, on the left hand side of your dashboard click "Education Goals" link.

| ₩   <sup>All Poince</sup><br>Virtual Education Center                      |                                                    |                                                       |                                                                             | 1                                                                                   | . @ |
|----------------------------------------------------------------------------|----------------------------------------------------|-------------------------------------------------------|-----------------------------------------------------------------------------|-------------------------------------------------------------------------------------|-----|
| EDUCATION RECORD                                                           | ← Welcome Back,                                    |                                                       |                                                                             |                                                                                     |     |
| Messages     Funding Requests                                              | Military TA CCAF Instructor                        | COOL TA                                               |                                                                             |                                                                                     |     |
| Education Goals     SkillBridge Applications     Virtual Benefits Training | Fiscal Year Cap<br>\$2,750.00<br>Funding Remaining | Undergraduate<br>81<br>Credits Remaining<br>GPA: 3.23 | <ul> <li>Graduate</li> <li>42<br/>Credits Remaining<br/>GPA: N/A</li> </ul> | ED CENTER INFO     Ed Center     SEYMOUR JOHNSON (ACC)     Mailing Address          | ×   |
| CCAF Action Requests  Cournents                                            | ACTIVE EDUCATION GOALS                             |                                                       |                                                                             | BASE EDUCATION & TRAINING<br>4 FSS/FSDE, 1520 GOODSON ST<br>GOLDSBORO NC 27531-2184 |     |
| ick on the "+CR                                                            | EATE NEW GOAL" box                                 | in the top right han                                  | d corner.                                                                   |                                                                                     |     |
| ← Education Goo                                                            | זוג                                                | -                                                     |                                                                             | + CHEATE NEW GOAL                                                                   |     |
|                                                                            | No E<br>There are no Ea                            | iducation Goals                                       |                                                                             |                                                                                     |     |
|                                                                            |                                                    |                                                       |                                                                             |                                                                                     |     |
| _                                                                          |                                                    |                                                       |                                                                             |                                                                                     |     |
|                                                                            |                                                    |                                                       |                                                                             |                                                                                     |     |

4. Select the level of your current Education Goal. What goal is TA helping you pay for right now?

| ← Create a New Goal                                                                                                    |                                                                                                    |                                                                       |
|----------------------------------------------------------------------------------------------------|----------------------------------------------------------------------------------------------------|-----------------------------------------------------------------------|
| Create a New Goal<br>Select a goal category, then choose an eligible goal.<br>Education<br>Non-Degree Awarding<br>Foreign Language<br>AF COOL<br>AFIT CI | CCAF Degree<br>CAHS Degree<br>Associates Degree<br>Bachelors Degree<br>Masters Degree<br>Not Eligible | Click on<br>Associates,<br>Bachelors or<br>Masters as<br>appropriate. |

5. Select the Institution you will be attending. Once you start typing in the institution name a drop down menu will appear for you to select from. Then click, "NEXT".

| 1 Institution                                             | 2 Degree Program | 3 Degree Plan File |  |
|-----------------------------------------------------------|------------------|--------------------|--|
| What Institution will the student be attending?           |                  |                    |  |
| Enter the name of the institution the student will attend |                  |                    |  |
| Institution *                                             |                  |                    |  |
| ALABAMA AGRICULTURAL & MECHANICAL UNIVE                   | RSITY            |                    |  |
| ALABAMA STATE UNIVERSITY                                  |                  |                    |  |
| ATHENS STATE UNIVERSITY                                   |                  |                    |  |
|                                                           |                  |                    |  |

6. Once you have found the institution you will be attending, add your Student ID. Then click "NEXT".

| ← Create a New Goal: CCAF Degree                                                   |                                                                          |         |
|------------------------------------------------------------------------------------|--------------------------------------------------------------------------|---------|
| Institution<br>Optional                                                            | 2 CCAF Program Title                                                     | Credits |
| What Institution will you be attending?                                            |                                                                          |         |
| Enter the name of the institution you will attend                                  |                                                                          |         |
| Institution<br>ASHFORD UNIVERSITY                                                  |                                                                          |         |
| What is your Institution Student ID? (optional)                                    |                                                                          |         |
| Enter your Student ID (this is a unique identifier, non-social security number, to | hat is issued by your institution. This information may be added later.) |         |
| Institution Student ID                                                             |                                                                          |         |
|                                                                                    |                                                                          |         |
| No Institution Student ID                                                          |                                                                          |         |
| NEXT CANCEL GOAL                                                                   |                                                                          |         |
|                                                                                    |                                                                          |         |

7. Search for or type in the title of the degree program you will be working towards. If the program is not listed, contact your school as they must add the program in the AI Portal.

| Create a New Goal: Associates Degree                                                                 |                                                                                   |                              |         |
|----------------------------------------------------------------------------------------------------|-----------------------------------------------------------------------------------|------------------------------|---------|
| Institution                                                                                          | 2 Degree Program                                                                  | 3 Degree Plan File           | Credits |
| What degree program will the student be pursuing?<br>Enter the name of the student's degree program. | And provided a list of their programs, please contact the institution for assista | unce in addina their program |         |
| Program Keyword                                                                                      |                                                                                   | STEM                         |         |
| Program                                                                                              |                                                                                   | STEM                         | AU-ABC  |
| Accounting                                                                                           |                                                                                   |                              |         |
| Agribusiness                                                                                         |                                                                                   |                              |         |
| Air Conditioning, Heating, and Refrigeration                                                         |                                                                                   |                              |         |
| Animal Science                                                                                       |                                                                                   |                              |         |

## 8. Click "NEXT".

9. Upload the degree plan. An unofficial plan will be accepted for initial goal approval. An official evaluated plan will be required after the first two classes.

| Create a New Goal: Assoc                                                                                              | iates Degree                                                                                      |                                                                                                  |                                                        |
|----------------------------------------------------------------------------------------------------|---------------------------------------------------------------------------------------------------|--------------------------------------------------------------------------------------------------|--------------------------------------------------------|
| Institution                                                                                                    | Degree Program                                                                                    | 3 Degree Plan File                                                                               | (4) Credits                                            |
| 'lease upload the student's degree plan file.                                                                         |                                                                                                   |                                                                                                  |                                                        |
| The degree plan lists all courses required to obtain th                                                               | e degree. There are 2 types, evaluated and non-evaluated. The difference is evaluated plans are s | specific to the student and has transfer courses annotated. Non-evaluated (to include no program | n file) plan will limit the student to only 2 courses. |
| Upporting Documentation (Optional) CHOOSE FILE Drop files here Supported file types are: xlsx, xls, .doc, .docx, .dof |                                                                                                   |                                                                                                  |                                                        |
| ] No Degree Plan File                                                                                                 |                                                                                                   |                                                                                                  |                                                        |
| PREVIOUS STEP NOT CANCEL GOAL                                                                                         |                                                                                                   |                                                                                                  |                                                        |

## 10. Click "NEXT".

11. Enter the total number of credits required for the degree; then the number of credits you have already earned towards this goal. If you are unsure of the earned credits, leave it blank as the Education Office can complete this information based on your official evaluated degree plan.

| Institution                                                                                                    | Degree Program                                                                                                    | Degree Plan File                                                                                     | 4 Credits |
|----------------------------------------------------------------------------------------------------|----------------------------------------------------------------------------------------------------|----------------------------------------------------------------------------------------------------|-----------|
| How many credits are required for the student's degree?                                                                 |                                                                                                    | How many credits have the student previously completed towards their degree?                         |           |
| Enter the total amount of credits required to complete the st<br>For example, if the requirement is 126 tain the degree | udent's degree, if not already entered. Do not subtract the student's transfer credits,<br>e and the institution has accepted 20sh in transfer, input 120sh in this area, | Enter the amount of credits their institution has accepted as transfer credits. If unknown, input 0. |           |
| quired Credits                                                                                                    |                                                                                                    | Previous Credits                                                                                     |           |
| Are the credits you entered Quarter Hours?                                                                              |                                                                                                    |                                                                                                    |           |

If your institution credits are Quarter Hours click on the "Yes" box at the bottom of the page.

12. Click on the blue box "SUBMIT GOAL".

Your goal will now be listed as "PENDING" until it is reviewed and approved by the Education Office. Allow 3-5 business days for review. If additional information is needed, you will receive an AFVEC message. An AFVEC message will be sent when your goal is approved.

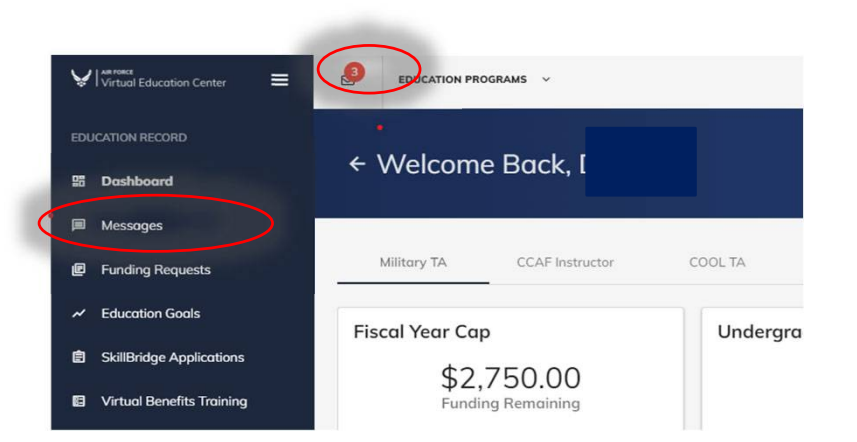

Seymour Johnson Education Center Contact info:

> DSN 722-5800 /COM (919)722-5800 Email: 4fss.fsde@us.af.mil